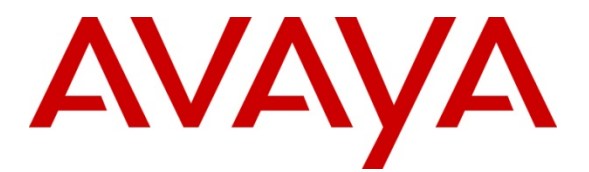

Avaya Solution & Interoperability Test Lab

# Sample Configuration for SIP Trunking between Avaya IP Office R6.1 and Cisco Unified Communications Manager 8.0 – Issue 1.0

## Abstract

These Application Notes describe the steps for configuring a SIP trunk between Avaya IP Office R6.1 and Cisco Unified Communications Manager (CUCM) Release 8.0.

(This page left blank intentionally)

# 1. Introduction

Session Initiation Protocol (SIP) is a standards-based communication protocol capable of supporting voice, video, instant messaging and other multi-media communication. These Application Notes will outline a solution for using SIP as a trunking protocol between Avaya IP Office and Cisco Unified Communications Manager.

# 2. Overview

The sample network shown in **Figure 1** consists of two IP PBX systems each belonging to a different domain with its own dialing plan. The Avaya IP PBX system consists of Avaya IP Office system capable of supporting a variety of Avaya 1600 Series IP Telephones along with digital and analog phone/fax stations. The Cisco IP PBX system consists of Cisco Unified Communications Manager (CUCM) supporting Cisco SIP and SCCP stations along with analog fax station through the use of an optional Cisco VG248 gateway (not shown). A SIP trunk is configured between Avaya IP Office and CUCM to support calling between the Avaya and Cisco IP PBX systems. With the use of the SIP trunk trans-coding, media and protocol conversion, calls between any 2 telephones are supported in this sample network regardless of whether they are between SIP, H.323, digital, SCCP or analog stations.

# 3. Configuration

**Figure 1** illustrates the configuration used in these Application Notes. All IP telephones in the 33.1.1.0/24 IP network are registered with Avaya IP Office and use extension 2xx. All IP telephones in the 10.80.60.0/24 IP network are registered with CUCM and use extension 8xxx. A single SIP trunk between Avaya IP Office and CUCM manages call control between the Avaya and Cisco IP PBX systems.

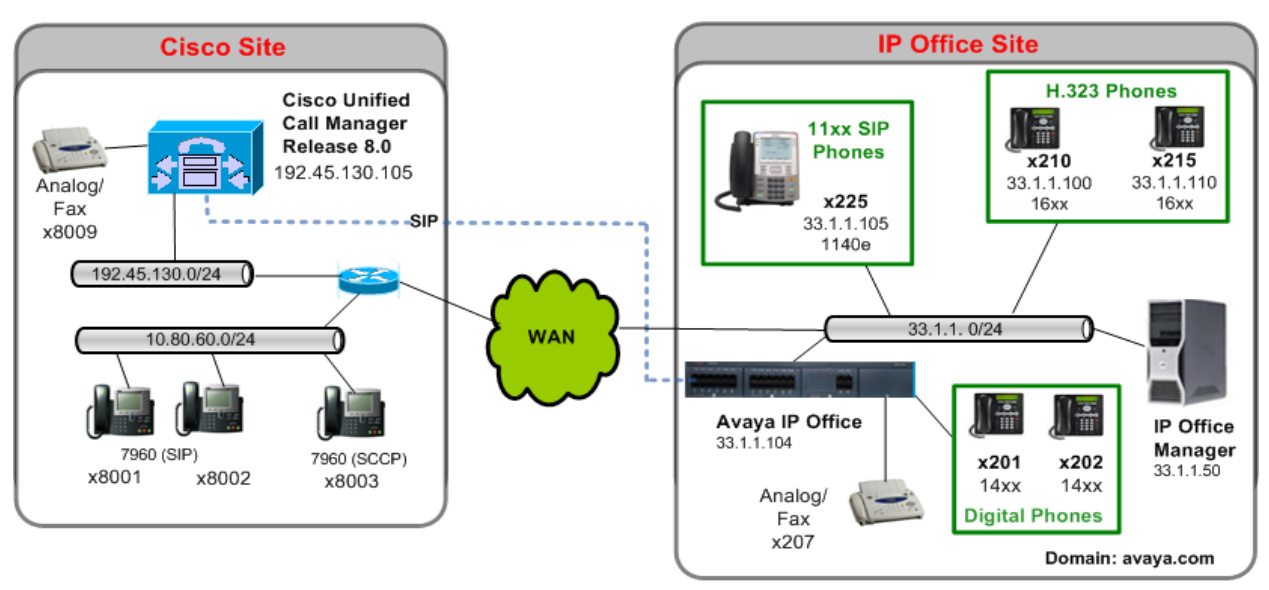

Solution and Interoperability Test Lab

#### Figure 1: Sample Network Configuration

Solution & Interoperability Test Lab Application Notes ©2011 Avaya Inc. All Rights Reserved.

# 4. Equipment and Software Validated

The following equipment and software/firmware were used for the sample configuration:

| DEVICE DESCRIPTION                   | VERSION TESTED |
|--------------------------------------|----------------|
| Avaya IP Office 500v2                | 6.1(5)         |
| Avaya IP Office Manager              | 8.1(5)         |
| Avaya 1608/1616L IP Telephone (H323) | 1.22           |
| Avaya 1408 Digital Telephone         | n/a            |
| Avaya 1140eSIP                       | 4.0            |
| Cisco Unified Communications Manager | 8.0.3.20000-2  |
| Cisco 7960 Unified IP Phone (SIP)    | P0S3-8-12-0    |
| Cisco 7960 Unified IP Phone (SCCP)   | 8.1 (2.0)      |

# 5. Configure Cisco Unified CM

This section describes the SIP Trunk configuration for CUCM as shown in **Figure 1**. Fields left using default values are not highlighted. It is assumed that the basic configuration needed to support the VG248 gateway (needed for analog phone and fax support) and support for Cisco IP telephones has been completed. For further information on Cisco UCM, please consult **Section 10**: references [3]-[7].

### 5.1. Login to Cisco Unified CM Administration

Open Cisco Unified CM Administration by entering the IP address of the CUCM into the Web Browser address field, and log in using an appropriate Username and Password.

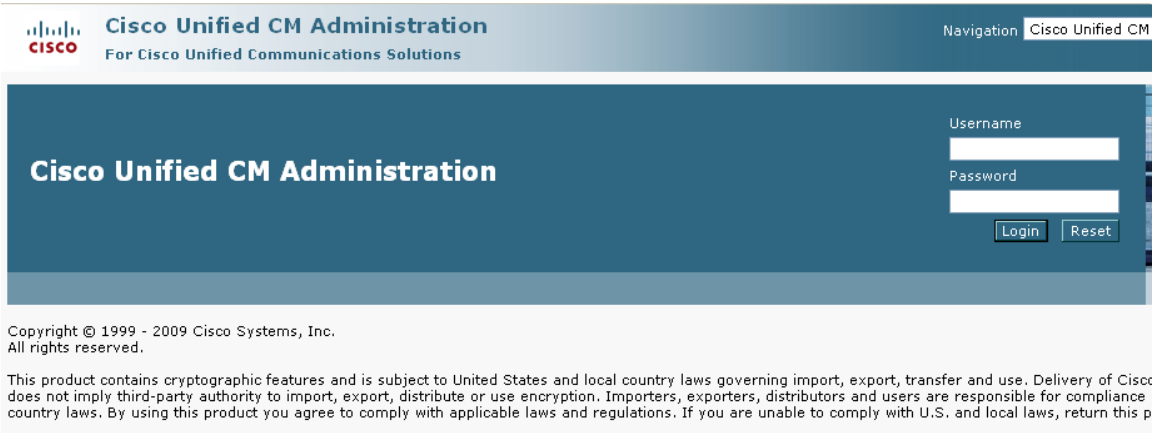

A summary of U.S. laws governing Cisco cryptographic products may be found at our Export Compliance Product Report web site.

For information about Cisco Unified Communications Manager please visit our <u>Unified Communications System Documentation</u> web site.

For Cisco Technical Support please visit our <u>Technical Support</u> web site.

## 5.2. Add a SIP Trunk Security Profile

Select System  $\rightarrow$  Security Profile  $\rightarrow$  SIP Trunk Security Profile from the top menu then click Add New to add a new SIP Trunk Security Profile.

| aluda Cisco Unified CM Administration                                         | Navigation                                              |
|-------------------------------------------------------------------------------|---------------------------------------------------------|
| CISCO For Cisco Unified Communications Solutions                              | ccmadministrator Sear                                   |
| System   Call Routing   Media Resources   Advanced Features   Device   Applie | cation 👻 User Management 👻 Bulk Administration 👻 Help 👻 |
| Find and List SIP Trunk Security Profiles                                     |                                                         |
| Add New                                                                       |                                                         |
|                                                                               |                                                         |
| SIP Trunk Security Profile                                                    |                                                         |
| Find SIP Trunk Security Profile where Name 💙 begins with 💙                    | Find Clear Filter 🔂 📼                                   |
| No active query. Please ente                                                  | r your search criteria using the options above.         |
| Add New                                                                       |                                                         |
| Add New                                                                       |                                                         |

The following is a screen capture of the SIP Trunk Security Profile used in the sample network. The following values were used in the sample configuration:

- Name A descriptive name for the profile "Non Secure" indicates unencrypted SIP signaling Device Security Mode • Incoming Transport Type "TCP+UDP" indicates CUCM will listen for both ٠ protocols **Outgoing Transport Type** "TCP" indicates CUCM will only use TCP to ٠ initiate SIP signaling "5060". Typical value for UDP and TCP SIP **Incoming Port** ٠ Signaling
- Accept Presence Subscription Enable
- Accept Out-of-Dialog REFER \*\* Enable
- Accept Unsolicted Notification Enable
- Accept Replaces Header Enable

| cisco Unif                          | fied CM Administration                                                       |  |  |  |  |  |
|-------------------------------------|------------------------------------------------------------------------------|--|--|--|--|--|
| System 👻 Call Routing 👻 Me          | dia Resources 👻 Advanced Features 👻 Device 👻 Application 👻 User Management 👻 |  |  |  |  |  |
| SIP Trunk Security Profile          | Configuration                                                                |  |  |  |  |  |
| Save                                |                                                                              |  |  |  |  |  |
| Status Gatus: Ready                 |                                                                              |  |  |  |  |  |
| - SIP Trunk Security Profi<br>Name* | IE Information                                                               |  |  |  |  |  |
| Description                         |                                                                              |  |  |  |  |  |
| Device Security Mode                | Non Secure                                                                   |  |  |  |  |  |
| Incoming Transport Type*            | TCP+UDP                                                                      |  |  |  |  |  |
| Outgoing Transport Type             | ТСР                                                                          |  |  |  |  |  |
| Enable Digest Authenticat           | tion                                                                         |  |  |  |  |  |
| Nonce Validity Time (mins)*         | 600                                                                          |  |  |  |  |  |
| X.509 Subject Name                  |                                                                              |  |  |  |  |  |
| Incoming Port*                      | 5060                                                                         |  |  |  |  |  |
| Enable Application Level            | Authorization                                                                |  |  |  |  |  |
| Accept Presence Subscrip            | otion                                                                        |  |  |  |  |  |
| Accept Out-of-Dialog REF            | ER**                                                                         |  |  |  |  |  |
| Accept Unsolicited Notification     |                                                                              |  |  |  |  |  |
| Accept Replaces Header              |                                                                              |  |  |  |  |  |
| Transmit Security Status            |                                                                              |  |  |  |  |  |
|                                     |                                                                              |  |  |  |  |  |
| Save                                |                                                                              |  |  |  |  |  |

Click **Save** to commit the configuration.

### 5.3. Create a SIP Trunk

Select **Device**  $\rightarrow$  **Trunk** from the top menu then click **Add New** to begin adding a new SIP trunk.

| cisco      | Cisco U        | Inified CM      | Administration                        | on              |                       |                        |                       | Naviç |
|------------|----------------|-----------------|---------------------------------------|-----------------|-----------------------|------------------------|-----------------------|-------|
|            | 101 01500      | onned connu     | incutions solutions                   |                 |                       |                        | ccmadministrato       | r     |
| System 👻   | Call Routing 👻 | Media Resources | <ul> <li>Advanced Features</li> </ul> | ▼ Device ▼      | Application $\bullet$ | User Management 👻      | Bulk Administration 👻 | Help  |
| Find and I | List Trunks    |                 |                                       |                 |                       |                        |                       |       |
| 🕂 Add N    | ew             |                 |                                       |                 |                       |                        |                       |       |
|            |                |                 |                                       |                 |                       |                        |                       |       |
| Trunks     |                |                 |                                       |                 |                       |                        |                       |       |
| Find Trunk | s where Devi   | ce Name         | 💌 begins with                         | V<br>Salastita  | (                     | Find Clear Filter      | + -                   |       |
|            |                |                 |                                       | Select ite      | m or enter sea        | rch text 🚩             |                       |       |
|            |                |                 | No activ                              | ve query. Pleas | se enter your se      | arch criteria using th | ne options above.     |       |
| Add Ne     | w              |                 |                                       |                 |                       |                        |                       |       |
|            |                |                 |                                       |                 |                       |                        |                       |       |

Select **SIP Trunk** as the **Trunk Type** and the **Device Protocol** field will automatically change to **SIP**. Click **Next** to continue.

| cisco<br>For Cisco    | Unified CM Administration<br>o Unified Communications Solutions |
|-----------------------|-----------------------------------------------------------------|
| System 👻 Call Routing | ✓ Media Resources                                               |
| Trunk Configuration   |                                                                 |
| Next                  |                                                                 |
| <u></u>               |                                                                 |
| Status: Ready         |                                                                 |
| — Trunk Information   |                                                                 |
| Trunk Type*           | SIP Trunk                                                       |
| Device Protocol*      | SIP                                                             |
| Trunk Service Type*   | None(Default)                                                   |
|                       |                                                                 |
| Next                  |                                                                 |
| (i) *- indicates requ | uired item.                                                     |
| -                     |                                                                 |
|                       |                                                                 |
|                       |                                                                 |

Enter the following information for the SIP Trunk.

- **Device Name** A descriptive name/identifier for the SIP Trunk.
  - (Make sure there are no spaces in the device name).
  - **Description** Additional descriptive information about the SIP Trunk
- Device Pool Select Default

•

• Media Termination Point Required This will cause CUCM to include SDP information in its initial SIP Invite message.

| uludu Cisco Unified CM Administration                                     | n                                                | Navigation Cisco L                          |
|---------------------------------------------------------------------------|--------------------------------------------------|---------------------------------------------|
| CISCO For Cisco Unified Communications Solutions                          |                                                  | ccmadministrator Search Docu                |
| System                                                                    | Device 👻 Application 👻 User Management 👻         | Bulk Administration 👻 Help 👻                |
| Trunk Configuration                                                       |                                                  | Related Links:                              |
| 🔚 Save 🗙 Delete 省 Reset 🕂 Add New                                         |                                                  |                                             |
| - Device Information                                                      |                                                  |                                             |
| Product:                                                                  | SIP Trunk                                        |                                             |
| Device Protocol:                                                          | SIP                                              |                                             |
| Trunk Service Type                                                        | None(Default)                                    |                                             |
| Device Name                                                               | SIP_to_IPO_6.1                                   |                                             |
| Description                                                               | Direct SIP Trunk to IPO 6.1                      |                                             |
| Device Pool*                                                              | Default                                          | ~                                           |
| Common Device Configuration                                               | < None >                                         | ~                                           |
| Call Classification*                                                      | Use System Default                               | ~                                           |
| Media Resource Group List                                                 | < None >                                         | ~                                           |
| Location*                                                                 | Hub_None                                         | ~                                           |
| AAR Group                                                                 | < None >                                         | ~                                           |
| Packet Capture Mode*                                                      | None                                             | ~                                           |
| Packet Capture Duration                                                   | 0                                                |                                             |
| Media Termination Point Required                                          |                                                  |                                             |
| Retry Video Call as Audio                                                 |                                                  |                                             |
| Transmit UTF-8 for Calling Party Name                                     |                                                  |                                             |
| Unattended Port                                                           |                                                  |                                             |
| SRTP Allowed - When this flag is checked, Encrypted TLS need information. | ds to be configured in the network to provide er | id to end security. Failure to do so will e |
| Route Class Signaling Enabled*                                            | Default                                          | <b>*</b>                                    |
| Use Trusted Relay Point*                                                  | Default                                          | ×                                           |
| PSTN Access                                                               |                                                  |                                             |

Scroll down to the section titled **SIP Information** and fill in the fields as indicated below.

- Destination Address
  Destination Port
  IP Address of IP Office
  Port 5060 is typically used for TCP at
  - rt Port 5060 is typically used for TCP and UDP SIP signaling
- **SIP Trunk Security Profile** Use the Security Profile defined in **Section 5.2**
- DTMF Signaling Method Select RFC2833.

| - STD Information                        |                               |         |  |  |  |
|------------------------------------------|-------------------------------|---------|--|--|--|
|                                          |                               |         |  |  |  |
| Destination Address                      | 33.1.1.104                    |         |  |  |  |
| Destination Address IPv6                 |                               | 7       |  |  |  |
|                                          |                               | 7       |  |  |  |
| Destination Address is an SRV            |                               |         |  |  |  |
| Destination Port*                        | 5060                          | ]       |  |  |  |
| MTP Preferred Originating Codec*         | 744                           | <u></u> |  |  |  |
|                                          |                               |         |  |  |  |
| Presence Group*                          | Standard Presence group 🗸 🗸 🗸 |         |  |  |  |
| SIP Trunk Security Profile*              | SIP Trunk to IPO 6.1          |         |  |  |  |
| Rerouting Calling Search Space           | < None >                      |         |  |  |  |
| Out-Of-Dialog Refer Calling Search Space | < None >                      |         |  |  |  |
| SUBSCRIBE Calling Search Space           | < None >                      | Ī       |  |  |  |
| SIP Profile*                             | Standard SIP Profile          |         |  |  |  |
| DTMF Signaling Method*                   | RFC 2833                      | ā l     |  |  |  |
|                                          |                               | -       |  |  |  |
|                                          |                               |         |  |  |  |
|                                          |                               |         |  |  |  |
| Geolocation < None >                     | ×                             |         |  |  |  |
| Geolocation Filter < None >              | ~                             |         |  |  |  |
| Send Geolocation Information             | Send Geolocation Information  |         |  |  |  |
|                                          |                               |         |  |  |  |
| Save                                     |                               |         |  |  |  |

#### Click Save to complete.

Following screen will appear and click **OK**.

| Microso | ft Internet Explorer                                                                                                    |
|---------|----------------------------------------------------------------------------------------------------|
| ♪       | The configuration changes will not take effect on the trunk until a reset is performed. Use the Reset button or Job Scheduler to execute the reset. |
|         | ОК                                                                                                    |

Follow the instructions from **Section 10**, Reference 5and perform a reset for the Cisco Call Manager.

Create a Route Pattern

Select **Call Routing**  $\rightarrow$  **Route/Hunt**  $\rightarrow$  **Route Pattern** then click **Add New** to add a new route pattern for extension **2xx** which are for telephones registered with Avaya IP Office.

| ahaha      | Cisco Ur         | nified CM A       | dministration       |             |                |                         | Na                      |
|------------|------------------|-------------------|---------------------|-------------|----------------|-------------------------|-------------------------|
| cisco      | For Cisco U      | nified Communic   | ations Solutions    |             |                |                         | ccmadministrator        |
| System 👻   | Call Routing 👻   | Media Resources 👻 | Advanced Features 👻 | Device 👻    | Application 👻  | User Management 👻       | Bulk Administration 👻 🕴 |
| Find and I | List Route Patl  | erns              |                     |             |                |                         |                         |
| 🕂 Add N    | ew               |                   |                     |             |                |                         |                         |
| Route P    | atterns          |                   |                     |             |                |                         |                         |
| Find Route | e Patterns where | Pattern           | 👻 begins with 💟     |             |                | Find Clear Filter       | + -                     |
|            |                  |                   | No active q         | uery. Pleas | e enter your s | earch criteria using th | e options above.        |
| Add Ne     | W                |                   |                     |             |                |                         |                         |

The following screen shows the route pattern used in the sample network. The route pattern **2xx** will cause all 3-digit calls beginning with "2" to be routed to the SIP Trunk defined in **Section 5.3**. Click **Save** to complete.

| For Cisco Unified Communicati                                                                                   | ons Solutions                              |                   | ccma   |
|----------------------------------------------------------------------------------------------------|--------------------------------------------|-------------------|--------|
| System 👻 Call Routing 👻 Media Resources 👻 A                                                                     | dvanced Features 👻 Device 👻 Application 👻  | User Management 👻 | Bulk A |
| Route Pattern Configuration                                                                                     |                                            |                   |        |
|                                                                                                    |                                            |                   |        |
| Save Save                                                                                                    |                                            |                   |        |
| Status                                                                                                    |                                            |                   |        |
| Status -                                                                                                    |                                            |                   |        |
| U Status, Keady                                                                                                 |                                            |                   |        |
| Pattern Definition                                                                                              |                                            |                   |        |
| Route Pattern*                                                                                                  | 2XX                                        |                   |        |
| Route Partition                                                                                                 | < None >                                   | ~                 |        |
| Description                                                                                                    | to IPO R6.1                                |                   |        |
| Numbering Plan                                                                                                  | Not Selected                               | ~                 |        |
| Route Filter                                                                                                    | < None >                                   | ~                 |        |
| MLPP Precedence*                                                                                                | Default                                    | *                 |        |
| Resource Priority Namespace Network Domain                                                                      | < None >                                   | ~                 |        |
| Route Class*                                                                                                    | Default                                    | ~                 |        |
| Gateway/Route List*                                                                                             | SIP_to_IPO_6.1                             | V (Edit)          |        |
| Route Option                                                                                                    | <ul> <li>Route this pattern</li> </ul>     |                   |        |
|                                                                                                    | O Block this pattern No Error              | *                 |        |
| Call Classification * OffNet                                                                                    | ×                                          |                   |        |
| Allow Device Override 🗹 Provide Outside E                                                                       | Dial Tone 🔲 Allow Overlap Sending 🔲 Urgent | Priority          |        |
| Require Forced Authorization Code                                                                               |                                            |                   |        |
| Authorization Level*                                                                                            |                                            |                   |        |
| the second second second second second second second second second second second second second second second se |                                            |                   |        |

#### Following screen will appear and click **OK**.

| Microsof | Microsoft Internet Explorer 🛛 🔀                                                                                                    |  |  |  |
|----------|----------------------------------------------------------------------------------------------------|--|--|--|
| ?        | The Authorization Code will not be activated.<br>Press OK if you want to proceed and activate it at a later time.<br>Press Cancel and check the Force Authorization Code checkbox if you want to activate it now. |  |  |  |
|          | OK Cancel                                                                                                    |  |  |  |

Following screen will appear and click **OK**.

| Microsoft Internet Explorer |                                                                                            |
|-----------------------------|--------------------------------------------------------------------------------------------|
| ⚠                           | Any update to this Route Pattern automatically resets the associated gateway or Route List |
|                             | ок                                                                                         |

Solution & Interoperability Test Lab Application Notes ©2011 Avaya Inc. All Rights Reserved.

# 6. Configure Avaya IP Office

This section describes the SIP Trunk configuration for Avaya IP Office as shown in **Figure 1**. It is assumed that the basic configuration has been completed and Avaya IP Office is accessible from the network. Begin by connecting to the Avaya IP Office using the Avaya IP Office Manager and log in using an appropriate User name and Password. Fields that need to be configured are highlighted, all other fields are left with their default value. For further information on Avaya IP Office, please consult **Section 10**: Reference [1].

### 6.1. Verify SIP License

Select License  $\rightarrow$  SIP Trunk Channels from the left panel menu and verify that there is a valid SIP Trunk Channel license and the quantity. If a required feature is not enabled or there is insufficient capacity, contact an authorized Avaya sales representative to make the appropriate changes.

| File Edit View Tools Help                                                                                                    |                                                                                       |                                                                       |                    |        |
|----------------------------------------------------------------------------------------------------|---------------------------------------------------------------------------------------|-----------------------------------------------------------------------|--------------------|--------|
| i 2. 🖻 - 🖃 🖪 💽 🖬 🚹 📈 🍛 🏞 👔                                                                                                    | IPO500V2                                                                              | License                                                               | SIP Trunk Channels | -      |
| IP Offices                                                                                                    |                                                                                       |                                                                       | SIP Trunk Ch       | annels |
| <ul> <li>Essential Edition Additional VoiceMail</li> <li>Integrated Messaging</li> <li>IP Office Dealer Support - Profession</li> <li>IP Office Distributor Support - Standard I</li> <li>IP Office Distributor Support - Standard I</li> <li>IP Office Distributor Support - Standard I</li> <li>IP Office Distributor Support - Standard I</li> <li>IP Office Distributor Support - Standard I</li> <li>IP Office Distributor Support - Standard I</li> <li>IP S00 Universal PRI (Additional chan</li> <li>IP S00 Voice Networking Channels</li> <li>IP S00 Voice Networking Channels</li> <li>IP S00 Voice Networking Channels</li> <li>IP S00 Voice Networking Channels</li> <li>IP S00 Voice Networking Channels</li> <li>Office Worker</li> <li>Mobility Features</li> <li>Office Worker</li> <li>One-X Portal for IP Office</li> <li>Phone Manager Pro</li> <li>Phone Manager Pro IP Audio Enablec</li> <li>Power User</li> <li>Preferred Edition (VoiceMail Pro)</li> <li>Preferred Edition Additional VoiceMai</li> <li>Proactive Reporting</li> <li>RAS LRQ Support (Rapid Response)</li> <li>Receptionist</li> <li>Report Viewer</li> <li>Small Office Edition VCM (channels)</li> <li>Small Office Edition WiFi</li> <li>Small Site Software I Ionrade 2</li> </ul> | Licenses<br>License Key<br>License Type<br>License Status<br>Instances<br>Expiry Date | BaK4mj62QNBmVvp6nyzkrC<br>SIP Trunk Channels<br>Valid<br>255<br>Never | ArLHFkGYEe         |        |

### 6.2. Obtain LAN IP Address

From the configuration tree in the left pane, select **System** to display the **IPO500V2** screen in the right pane. Select the **LAN2** tab, followed by the **LAN Settings** sub-tab in the right pane. This **IP Address** is used in **Section 5.3** to configure SIP Trunks.

| ✓ IPO500V2                                                                         |
|------------------------------------------------------------------------------------|
| IP0500V2                                                                           |
|                                                                                    |
| ony Directory Services System Events SMT<br>trar<br>· 104<br>5 · 0<br>· 254<br>· · |
|                                                                                    |

### 6.3. Configure Network Topology

From the configuration tree in the left pane, select **System** to display the **IPO500V2** screen in the right pane. Select the **LAN2** tab, followed by the **Network Topology** subtab in the right pane. Configure **Firewall/NAT Type** to "Open Internet". Configure **Binding Refresh Time** to "5". Click **OK**.

| File Edit V                                                                                                    | /iew Tools                                                                                                 | Help  |         |                                                                                                    |                                                                                 |                                                                                             |                                                          |         |          |                                     |      |      |       |
|----------------------------------------------------------------------------------------------------|----------------------------------------------------------------------------------------------------|-------|---------|----------------------------------------------------------------------------------------------------|---------------------------------------------------------------------------------|---------------------------------------------------------------------------------------------|----------------------------------------------------------|---------|----------|-------------------------------------|------|------|-------|
| 12 🖬 - 🖬                                                                                                    | i 🔺 🔝 📰                                                                                                    | 1 🗸 🖌 | ₹ ^     | 💽 📙 IPO500'                                                                                                    | V2                                                                              | <ul> <li>System</li> </ul>                                                                  |                                                          | •       | IPO500V2 | :                                   | •    |      |       |
|                                                                                                    | P Offices                                                                                                  |       | ***     |                                                                                                    |                                                                                 |                                                                                             |                                                          | IP05    | 500V2    |                                     |      |      |       |
| ●              & BOOTP (4)            ●         ✓ Operator           ●         ✓ IPO500V2           ●         ✓ Syster           ●         ✓ Syster           ●         ✓ Syster           ●         ✓ Syster           ●         ✓ Syster           ●         ✓ T? Line (2)           ●         ← T? 1           ●         ← T? 1           ●         ↑ T?           ●         ↑ T?           ●         ↑ T?           ●         ↑ T?           ●         ↑ T?           ●         ↓ Contra           ●         ▲ Contra           ●         ↓ User ( | )<br>(3)<br>:<br>m (1)<br>OS00V2<br>9)<br>7<br>3<br>9<br>0<br>1<br>0<br>0<br>Unit (2)<br>sion (17)<br>(17) |       | 5)<br>L | AN Settings<br>Network Top<br>STUN Server<br>Firewall/NAT<br>Binding Refre<br>(seconds)<br>Public IP Add<br>Public Port | LAN2 Dr<br>VoIP Netw<br>ology Discove<br>IP Address<br>Type<br>esh Time<br>ress | VS Voicemai<br>work Topology<br>rry<br>69 · 90<br>Open Interne<br>5<br>0 · 0<br>0<br>0<br>0 | I Telephony<br>SIP Registrar<br>168 . 13<br>t<br>. 0 . 0 | Directo | STUN Po  | System Events<br>rt 3478<br>TUN Can | SMTP | SMDR | Twinr |

### 6.4. Administer SIP Registrar

Select **SIP Registrar** sub-tab in the right pane. Enter a valid **Domain Name**. Select **TCP only** from the drop down menu for **Layer 4 Protocol**. Make a note of the **TCP Port** number. These will be used later to configure SIP endpoints. Click **OK** (not shown).

| File Edit View Tools Help                                                                                                    |                                                                                                    |                             |
|----------------------------------------------------------------------------------------------------|----------------------------------------------------------------------------------------------------|-----------------------------|
| ji 🏖 🗁 - 🔜   🛋 🖭 🖬 🚺 🗹 🐸                                                                                                    |                                                                                                    | <ul> <li>IPO500\</li> </ul> |
| IP Offices                                                                                                    |                                                                                                    | IP0500V2                    |
| BOOTP (4)<br>Operator (3)<br>FOSO0V2<br>System (1)<br>FOSO0V2<br>F77 Line (8)<br>F77 1<br>F7 2<br>F7 3<br>F7 4<br>17<br>18<br>19<br>20 | System       LAN1       LAN2       DNS       Voicemail       Telephony         LAN Settings       VoIP       Network Topology       SIP Registrar         Domain Name       avaya.com         Layer 4 Protocol       TCP Only       Image: Comparison of the second of the second of the sec | Directory Services          |
| ⊡ Control Unit (2)<br>⊕ ≪ Extension (15)                                                                                               |                                                                                                    |                             |

### 6.5. Create a SIP Line

Select Line from the left panel menu and then right-click and select New  $\rightarrow$  SIP Line to create an SIP line to CUCM.

In the SIP Line tab, enter the following

- **ITSP Domain Name**: Enter the domain name from **Section 6.4**
- Call Routing Method: Sele

Enter the domain name from Section 6.4 Select "To Header" from drop down menu

| File Edit View Tools Help   |                                 |                         |                                  |   |
|-----------------------------|---------------------------------|-------------------------|----------------------------------|---|
| 2 🗁 - 🔛 🖪 💽 🖬 🚺 🖌 🐸         | 🔁 🗽 IPO500V2 🗾 Line             | • 19                    | •                                |   |
| IP Offices                  |                                 | SI                      | P Line - Line 20*                |   |
| 🗉 🐇 BOOTP (4)               | SIP Line Transport SIP URI VoIP | T38 Fax SIP Credentials |                                  |   |
| Operator (3)     IPO500V2   | Line Number 20 🗢                |                         |                                  |   |
| System (1)                  | ITSP Domain Name avaya.com      | In Service              | <b>V</b>                         |   |
| □ - (〒 Line (7)<br>         |                                 | Use Tel UR              |                                  |   |
| -172                        | Prefix                          | Check 009               | 5 💌                              |   |
| f13<br>f14                  | National Prefix 0               | Call Routin             | ig Method To Header              | ~ |
| 17                          | Country Code                    | Originator<br>forwarded | number for<br>and twinning calls |   |
| 19                          | International Prefix 00         |                         |                                  |   |
| ←                           | Send Caller ID None             | ×                       |                                  |   |
|                             | REFER Support                   |                         |                                  |   |
| Short Code (69)             | Incoming                        | Auto 😽                  |                                  |   |
| Service (0) AS (1)          | Outgoing                        | Auto 😪                  |                                  |   |
| Incoming Call Route (5)     |                                 |                         |                                  |   |
| WanPort (0)     ManPort (0) |                                 |                         |                                  |   |

In the Transport tab, enter the following

- ITSP Proxy Address:
- Layer 4 Protocol:
- Send Port:
- Use Network Topology Info:

Enter the IP address of CUCM 8.0. Select "TCP" from drop down menu Select "5060" from drop down menu Select the LAN port from **Section 6.2** 

| File Edit View Tools Help                                                                                                    |                                                                                                    |  |
|----------------------------------------------------------------------------------------------------|----------------------------------------------------------------------------------------------------|--|
| i 🕹 🗁 - 🖬 🖬 🔝 🖬 🚺 🖌 🐸 考 🋉                                                                                                    | E IPO500V2 Line 19                                                                                                    |  |
| IP Offices                                                                                                    | SIP Line - Line 20*                                                                                                    |  |
| <ul> <li>BOOTP (4)</li> <li>Operator (3)</li> <li>IPOSO0V2</li> <li>System (1)</li> <li>IPOS00V2</li> <li>IPOS00V2</li> <li>IPOS0V2</li> <li>IPOS0V2</li> <li>IPOS0V2</li> <li>IPOS</li></ul> | SIP Line       Transport       SIP URI       VoIP       T38 Fax       SIP Credentials         ITSP Proxy Address       192.45.130.100       Image: Second State State St |  |

In the **SIP URI** tab, select **Add** button and enter the following:

- Local URI: Select "Use Internal Data" from drop down menu
- Contact: Select "Use Internal Data" from drop down menu
- **Display Name:** Select "Use Internal Data" from drop down menu
- **Incoming Group:** Enter the line number created above
- **Outgoing Group:** Enter the line number created above

Select the **OK** button when done.

| File Edit View Tools Help                                                                                                    |                                                                                                    |                                                                                                    |                                     |           |                       |
|----------------------------------------------------------------------------------------------------|----------------------------------------------------------------------------------------------------|----------------------------------------------------------------------------------------------------|-------------------------------------|-----------|-----------------------|
| 12 🖻 - 🖬 🖬 🔝 🖬 🚹                                                                                                    | 🗸 🍰 🛹 👔 🕴 IPOSC                                                                                                    | 0V2 💽 Line                                                                                                    | 19                                  |           |                       |
| IP Offices                                                                                                    | <b>1</b>                                                                                                    | \$                                                                                                    | SIP Line - Line 20*                 |           | iii -   ×   √   <     |
| BOOTP (4)     Goperator (3)     Goperator (3)     Goperator | SIP Line Transport SIP UF                                                                                                    | 1 VOIP 1738 Fax SIP Credentials                                                                                            | Display Name   PAI   Credential   N | fax Calls | Add<br>Remove<br>Edit |
| User (15)     WarNort Code (69)     WarNort Code (69)     WarNort Code (69)     WarNort (0)     WarNort (0)     WarNort | New Channel<br>Via<br>Local URI<br>Contact<br>Display Name<br>PAI<br>Registration<br>Incoming Group<br>Outgoing Group<br>Max Calls per Channel | 33.1.1.104<br>Use Internal Data<br>Use Internal Data<br>Use Internal Data<br>None<br>0: <none><br/>20<br/>20<br/>10</none> | N<br>N<br>N                         |           | Cancel                |

In the **VoIP** tab:

- Select Automatic Select for Compression Mode.
- **DTMF Support** should be set for **RFC2833**.
- Select the **OK** button (not shown) at the bottom of the screen once all changes have been made.

| File Edit View Tools Help   |                                 |                         |               |                               |
|-----------------------------|---------------------------------|-------------------------|---------------|-------------------------------|
| i 2 🖻 - 🖬 i 🖪 💽 🖬 🚹 🗸 🧉     | 🔁 🗽 🕴 IPO500V2 💽                | Line                    | 20            |                               |
| IP Offices                  | 12                              | SIP Lir                 | ne - Line 20* |                               |
| BOOTP (4)                   | SIP Line Transport SIP URI VoIP | T38 Fax SIP Credentials |               |                               |
|                             | Compression Mode Advance        | ced Automatic Select    | *             | VoIP Silence Suppression      |
| General System (1) IPO500V2 | Call Initiation Timeout (s)     | 4                       |               | Fax Transport Support         |
| ⊒ - 1ि Line (9)             | DTME Support                    | REC2833                 | ~             | Re-invite Supported           |
| -f72                        | Sin Sapport                     | 1.1 62000               |               | Use Offerer's Preferred Codec |
| - 173                       |                                 |                         |               |                               |
| 17                          |                                 |                         |               |                               |
|                             |                                 |                         |               |                               |
| <b>20</b>                   |                                 |                         |               |                               |

## 6.6. Create Outgoing Routing Entry for Calls to Cisco UCM

In the left pane, under **9x Short Codes**, by default there should be a short code for **9N** that routes calls to a default ARS group called **Main**. These Application Notes will use ARS to route call to CUCM. The screen capture below shows the default **9N** Short Code.

| File Edit View Tools Help         |   |                    |            |          |
|-----------------------------------|---|--------------------|------------|----------|
| j 🚨 🗁 - 🔜 i 🔤 🔜 🚺 🗸 -             | * |                    | Short Code | ▼ 9N     |
| IP Offices                        |   | ×××<br>III         |            | 9N: Dial |
| <b>9x</b> *45*N#                  | ^ | Short Code         |            |          |
| <b>9X</b> *46                     |   | Cada               | ON         |          |
| <b>9</b> X *4/                    |   |                    | 514        |          |
| <b>9X</b> *40                     |   | Feature            | Dial       | *        |
| <b>8</b> *50                      |   |                    | L          |          |
| SV *51                            |   | Telephone Number   | N          |          |
| <b>9x</b> *52                     |   | Line Group Id      | 50: Main   | ~        |
| 9x *53*N#                         |   |                    |            |          |
| <b>9</b> × *57*N#                 |   | Locale             |            | *        |
| 9× *70*N#                         |   | Force Account Code |            |          |
| 9× *71*N#                         |   |                    |            |          |
| <b>9</b> × *81XX                  |   |                    |            |          |
| <b>9</b> × *82XX                  |   |                    |            |          |
| <b>9×</b> *83XX                   |   |                    |            |          |
| <b>9</b> × *84XX                  |   |                    |            |          |
| <b>9000*</b>                      |   |                    |            |          |
| <b>9</b> × *91N;                  |   |                    |            |          |
| <b>9</b> × *92N;                  |   |                    |            |          |
| SSN *DSSN                         |   |                    |            |          |
| SDN                               |   |                    |            |          |
| SKN                               |   |                    |            |          |
| <b>9</b> × 333XXX                 |   |                    |            |          |
| <b>9×</b> 5557xxx                 |   |                    |            |          |
| <b>9x</b> 6663xxx                 | 7 |                    |            |          |
| <b>9×</b> 6664xxx                 |   |                    |            |          |
| <b>9</b> × 70××                   |   |                    |            |          |
| <b>9</b> × 7771xxx                |   |                    |            |          |
| <b>9</b> × 82xx                   |   |                    |            |          |
| <b>9</b> 84 xx                    |   |                    |            |          |
| <b>9</b> 0 (0)                    |   |                    |            |          |
| ••••••••••••••••••••••••••••••••• |   |                    |            |          |

 Select ARS → Main from the left panel menu, and then click on Add to create a new Code entry to route calls to CUCM. Note: 50:Main is the default Line Group Id for ARS.

| File Edit View Tools Help                                                                                                    |                                                                        |                                                                              |                                                                                                   |                                                          |               |                |           |
|----------------------------------------------------------------------------------------------------|------------------------------------------------------------------------|------------------------------------------------------------------------------|---------------------------------------------------------------------------------------------------|----------------------------------------------------------|---------------|----------------|-----------|
| i 🤱 🗁 - 🔜 🛛 💽 🖬 🚺 🖌 🍛                                                                                                    | 2 👔 🕴 IPO500V2                                                         | •                                                                            | <ul> <li>50: Main</li> </ul>                                                                      | •                                                        |               |                |           |
| IP Offices                                                                                                    | H                                                                      |                                                                              | Main                                                                                              |                                                          |               | 🖌 🕂 🛅          | ✔   <   > |
| ■         BOOTP (4)         ARS           ■         Generator (3)         ARS           ■         JPOSOUV2         ARS           ■         JPOSOUV2         ARS           ■         JPOSOUV2         ARS           ■         JPOSOUV2         ARS           ■         JPOSOUV2         ARS           ■         JPOSOUV2         Rout           ■         JPOSOUV2         Rout           ■         JPOSOUV2         Rout           ■         JPOSOUV2         Rout           ■         JPOSOUV2         Rout           ■         JPOSOUV2         Rout           ■         JPOSOUV2         Rout           ■         JPOSOUV2         Rout           ■         JPOSOUV2         Rout           ■         JPOSOUV2         Rout           ■         JPOSOUV2         Rout           ■         JPOSOUV2         Rout           ■         JPOSOUV2         In St           ■         Account Code (I)         In St           ■         JPORUME (S)         In St           ■         JPORUME (S)         In St           ■         JPORUME | AR5<br>AR5 Route Id<br>Route Name<br>Dial Delay Time                   | 50<br>Main<br>System Default (4)                                             | Syste<br>V C                                                                                      | econdary Dial tone —<br>emTone<br>heck User Call Barring | •             |                |           |
|                                                                                                    | In Service<br>Time Profile                                             | <none></none>                                                                | Out of                                                                                            | Service Route                                            | <none></none> | v<br>v         |           |
|                                                                                                    | Code<br>11<br>911<br>0N;<br>1N;<br>XN;<br>XN;<br>X0000000000N<br>700N; | Telephone Number<br>911<br>911<br>0N<br>1N<br>N<br>N<br>700N"@192.45.130.90" | Feature<br>Dial Emergency<br>Dial 3K1<br>Dial 3K1<br>Dial 3K1<br>Dial 3K1<br>Dial 3K1<br>Dial 3K1 | Line Group Id<br>0<br>0<br>0<br>0<br>0<br>0<br>0<br>19   |               | Remove<br>Edit |           |
| er RAS Location Request (0)                                                                                                    | Alternate Route Priority<br>Alternate Route Wait Tii                   | Level 3 v -                                                                  | → Additic                                                                                         | onal Route                                               | <none></none> | Cancel         | Неір      |

2. Enter the appropriate information for the Code entry. The following screen capture shows a portion of the Cisco dialing plan "800" is being used as part of the Code. The Telephone Number is composed of the called phone number appended with "@" and the CUCM IP Address. Line Group ID created in Section 6.5 will be used to send out the call.

| Edit Short Code    |                         |   |   |        |
|--------------------|-------------------------|---|---|--------|
| Code               | 800N;                   |   | ( | ОК     |
| Feature            | Dial                    | * |   |        |
| Telephone Number   | 800N''@192.45.130.100'' |   | l | Cancel |
| Line Group Id      | 20                      | ~ |   |        |
| Locale             |                         | * |   |        |
| Force Account Code |                         |   |   |        |
|                    |                         |   |   |        |

### 6.7. Create Incoming Routing Entry for Calls From Cisco UCM

1. Select **Incoming Call Route** from the left panel menu and then right-click it and select **New** (not shown) to create a new Incoming Call Route. Under the **Standard** tab, select the Line Group number created in **Section 6.5** in the **Line Group Id** field. The following screen shows the setting used in the sample network.

| File Edit View Tools Help                                                                                                    |                                                                                                    |                     |    |
|----------------------------------------------------------------------------------------------------|----------------------------------------------------------------------------------------------------|---------------------|----|
| (i 2 🗁 - 🖬   🛋 🔃 🖬 🚺 🛹 🛎                                                                                                    | 🔁 🗽 📜 IPO500V2                                                                                                    | Incoming Call Route | 20 |
| IP Offices                                                                                                    | ×××                                                                                                    |                     | 20 |
| ■ ★ BOOTP (4)<br>■ ✓ Operator (3)<br>■ ✓ IPO500V2<br>■ ✓ System (1)<br>■ ✓ IPO500V2<br>■ ✓ Control Unit (2)<br>■ ✓ Control Unit (2)<br>■ ✓ Extension (15)<br>■ ↓ User (15)<br>■ ↓ User (15)<br>■ ↓ Short Code (69)<br>■ ✓ Service (0)<br>■ ↓ Short Code (1)                                                                                                    | Standard Voice Recording D<br>Bearer Capability<br>Line Group Id<br>Incoming Number<br>Incoming Sub Address<br>Incoming CLI<br>Locale | Any Voice 20        |    |
| Incoming Call Route (6)     If     If | Tag<br>Hold Music Source                                                                                                    | System Source       | ×  |

2. Under the **Destination** tab, enter "." as the **Default Value**. The "." indicates the incoming call can be routed to the extension specified by the caller. The following screen shows the setting used. Select the **OK** button when complete.

| File Edit View Tools Help |                          |                     |             |                    |
|---------------------------|--------------------------|---------------------|-------------|--------------------|
| 🕴 🗸 🖻 - 🔜 🖪 💽 🖬 🚹 🗸 🐸     | 🛹 🗑 🕴 IPO500V2           | Incoming Call Route | 20          | <u> </u> ]         |
| IP Offices                | XXX                      |                     | 20          |                    |
| BOOTP (4)                 | Standard Voice Recording | Destinations        |             |                    |
|                           | TimeProfile              |                     | Destination | Fallback Extension |
| 😑 🤜 System (1)            | Default Value            |                     | ,           | ×                  |
|                           |                          |                     |             |                    |
| Control Unit (2)          |                          |                     |             |                    |
| Extension (15)            |                          |                     |             |                    |
| HuntGroup (2)             |                          |                     |             |                    |
| BX Short Code (69)        |                          |                     |             |                    |
| Service (0)               |                          |                     |             |                    |
|                           |                          |                     |             |                    |
| 19                        |                          |                     |             |                    |
|                           |                          |                     |             |                    |
|                           |                          |                     |             |                    |

# 7. Verification

The following steps may be used to verify the configuration:

1. Call and trunk status (among other things) can be monitored using **IP Office System Status**. From IP Office Manager select the **File** menu → **Advanced** → **System Status**. Log in with appropriate credentials.

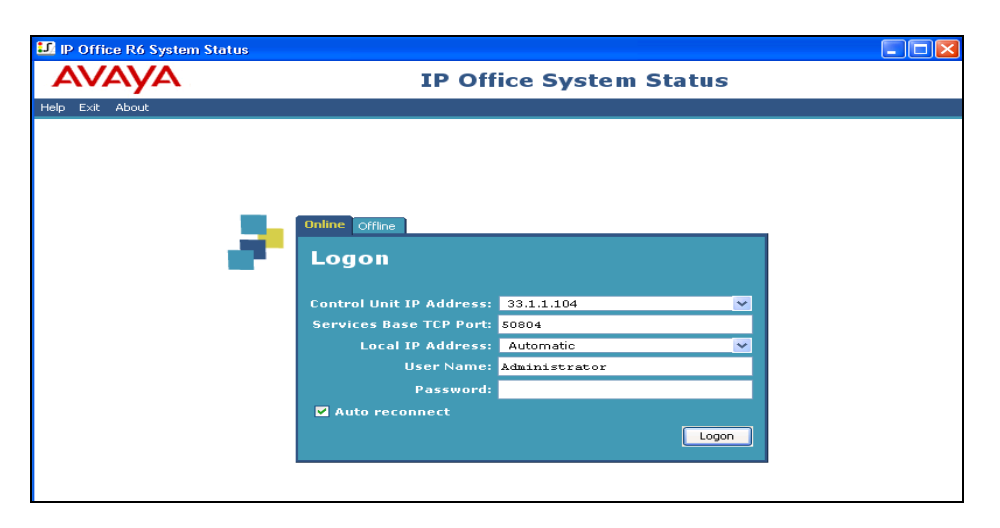

Once logged in, in the left-pane expand **Trunks** and select the appropriate SIP Trunk. In the sample configuration this is **Line 20**. The screen below shows 1 active call and several idle channels on Line 20.

| AVAYA                                                                                                    | IP Office System Status                                                                                                    |  |  |  |  |  |  |  |  |
|----------------------------------------------------------------------------------------------------|----------------------------------------------------------------------------------------------------|--|--|--|--|--|--|--|--|
| Help Snapshot LogOff Exi                                                                                                    | t About                                                                                                    |  |  |  |  |  |  |  |  |
| ■ System<br>■ Alarms (2)<br>■ Extensions (13)<br>201<br>202<br>203<br>204<br>205<br>206<br>207<br>208<br>210<br>215<br>225<br>226<br>227<br>■ Trunks (8)<br>Lines: 1 - 4<br>Line: 19<br>▶ Line: 20<br>Line: 20<br>Line: 2 | Status       Utilization Summary       Alarms         SIP Trunk Summary         Peer Domain Name:       avaya.com         Resolved Address:       192.45.130.100         Line Number:       20         Number of Administered Channels:       10         Number of Administered Channels:       10         Number of Channels in Use:       1         Administered Compression:       Auto         Silence Suppression:       Off         SIP Trunk Channel Licences:       Unlimited         Ø%       Ø%         SIP Device Features:       REFER (incoming and outgoing).UPDATE (incoming and outgoing)         Channel URI Call       Current: Time in Remote RTI Code: Connecti: Caller ID Other Party       Direction: Round Tr. Receive: Receive / Transmit: Transmit         Number Gro Ref       State       Address       Type       Dialed Dir, on Call       of Call       Delay       Itter       Loss Frac. Itter       Loss Frac.         1       1       1010 Conne       D00:00:80       192.45.1       Gro       Extra 20, 20e bi       Incoming       Oms       0%         2       I I Idle       00:10:32       Idle       Idle       Idle       Idle       Idle       Idle       Idle       Idle       Idl                                                                                                    |  |  |  |  |  |  |  |  |
| Active Calling<br>El Resources<br>U Voicemail<br>El IP Networking                                                                                                    | Trace Output - All Channels:         11/10/10 9:12.27 AM-965ms Line = 20, Channel = 1, SIP Message = Response, Direction = From Switch, From = 8001@192.45.130.100, To = 202@33.1.1.104, Responsed 11/10/10 9:12.27 AM-965ms Line = 20, Channel = 1, SIP Message = Invite, Direction = To Switch, From = 8001@192.45.130.100, To = 202@33.1.1.104, Responsed 11/10/10 9:12.27 AM-975ms Call Ref = 10, Alerting, Extension = 202, Button = 1         11/10/10 9:12.27 AM-975ms Call Ref = 10, Alerting, Extension = 202, Button = 1         11/10/10 9:12.27 AM-977ms Call Ref = 10, Channel = 1, SIP Message = Response, Call Ref = 10, Direction = From Switch, From = 8001@192.45.130.100, To = 202@33.1.1         11/10/10 9:12.27 AM-977ms Call Ref = 10, Originator State = Incoming Alerting, Type = Trunk, Destination State = Alerting, Type = Target List         11/10/10 9:12.27 AM-977ms Call Ref = 10, Originator State = Incoming Alerting, Type = Trunk, Destination State = Alerting, Type = User         11/10/10 9:12:38 AM-100ms Extension = 202, Switchhook, Status = Off         11/10/10 9:12:38 AM-105ms Line = 20, Channel = 1, SIP Message = Response, Call Ref = 10, Direction = From Switch, From = 8001@192.45.130.100, To = 202@33.1.1         11/10/10 9:12:38 AM-110ms Line = 20, Channel = 1, SIP Message = Response, Call Ref = 10, Direction = To Switch, From = 8001@192.45.130.100, To = 202@33.1.1         11/10/10 9:12:38 AM-110ms Call Ref = 10, Originator State = Connected, Type = Trunk, Destination State = Connected, Type = User         11/10/10 9:12:38 AM-110ms Call Ref = 10, Answered, Extension = 202         Interview Call Ref = 10, Answered, Extension = 202         Interview Call Ref = 10, Answered, Extens |  |  |  |  |  |  |  |  |

PV; Reviewed: SPOC 1/18/2011 Solution & Interoperability Test Lab Application Notes ©2011 Avaya Inc. All Rights Reserved.  The Cisco Real Time Monitoring Tool (RTMT) can be use to monitor events on Cisco UCM. This tool can be downloaded by selecting Application → Plugins from the top menu of the Cisco Unified CM Administration Web interface. The following is a screen capture of the Cisco Unified Communcations Manager Real Time Monitoring Tool showing a call being traced in real time. For further information on this tool, please consult with reference Section 10: reference [7].

| Cisco Unified Real Time Monitoring Tool (Currently Logged into: 192.45.130.100) |                                                                                                    |                                                                                                    |                              |                                |    |
|---------------------------------------------------------------------------------|----------------------------------------------------------------------------------------------------|----------------------------------------------------------------------------------------------------|------------------------------|--------------------------------|----|
| <u>File System CallManager Anal</u>                                             | lysisManager <u>E</u> dit <u>W</u> indo                                                                                                    | w Application Help                                                                                                    |                              |                                |    |
| Real Time Monitoring T                                                          | 💰 Generic Log Viewer f                                                                                                    | or service "Cisco CallManager" and trace type "sdi"                                                                                                    |                              |                                |    |
| System                                                                          | Enter a Search String                                                                                                    |                                                                                                    | Search                       | 🗌 Match case                   |    |
| System Summary                                                                  | File Content                                                                                                    |                                                                                                    |                              |                                |    |
| 🛛 🗆 🍘 System Summary                                                            | 14:43:53.106 (Agenainterfa                                                                                                    | ce(152)::isSrtpCall, ConnectionIsEaronly and outgoing channel is still open 1,100,49,1.225967*19                                                                                                   | 2.45.130.100 <sup>^</sup> MT | TP_2                           |    |
| Server                                                                          | 14:43:53.106  SDPMsg ge                                                                                                    | VideoMLine - Warning video line (size=0,idx=0) not found, returning System Default  ****                                                                                                    |                              |                                |    |
| - 🖾 CPU and Memory                                                              | 14:43:53.106  SDPMsg getVideoMLine - Warning video line (size=0,idx=0) not found, returning System Default (*****                                                                                                    |                                                                                                    |                              |                                |    |
|                                                                                 | 14:43:53.106 [SDPMsg ge<br>14:44:43:157 [ModioMonor                                                                                                    | AudioMLine - warning audio line (size=0,idx=0) not found, returning System Default (*****<br>ar/416):supit, turbiaconnextDeguart, mCleanusDreatlesatedMTD=014.100.242.4.21666644.00.60.4           | C 40*                        |                                |    |
| Riocess                                                                         | 14/44/3.15 / (MediaManager(41b):War_AUUIsconnect/kequest, mcleanup/realiocatedM1P=U1(1/UU/213,121665*10.80.60.164**<br>14/44/315 / MediaManager(41b):War_AUUIsconnect/kequest, mcleanup/realiocatedM1P=U1(1/UU/213,121665*10.80.60.164 |                                                                                                    |                              |                                |    |
| - Salari Disk Usage                                                             | 14:44:43.159 [LineControl                                                                                                    | TEST DEBUGS: Number of entries in CallTable is = 1                                                                                                    | .21000 10.00.0               | 0.104                          |    |
| - 🔂 Critical Services                                                           | 1,100,213,1.21665*10.80                                                                                                    | 30.164 <sup>x*</sup>                                                                                                    |                              |                                |    |
| Performance                                                                     | 14:44:43.170 [ViprUtils: Nu                                                                                                    | mber has no +, not a valid E164 [8001] 1,100,56,1.47011^33.1.1.104^*                                                                                                    |                              |                                |    |
| Performance                                                                     | 14:44:43.170 ///SIP/SIPCd                                                                                                    | c(1,66,763)/ci=0/ccbld=64827/scbld=0/uploadVCRifRequired: VcrUploadNeeded 1 1,100,56,1.470                                                                                                    | 11^33.1.1.104^*              |                                |    |
|                                                                                 | 14:44:43.170  ForwardMar                                                                                                    | 14:44:43.170  ForwardManager - wait_SsDataind minterceptTable - ERROR - No entry found for ForwardKey= 0x376B820, callkey= 0xE0  1,100,56,1.47011^33.1.1.                                          |                              |                                |    |
| Performance Log Viewer                                                          | 14:46:13:667 [DDM0DIIIty: (                                                                                                    | ant find remdest 202 in map *****                                                                                                    |                              |                                |    |
| Tools                                                                           | 14:46:17:090 ((SIP(SIPCd)                                                                                                    | 🚳 Generic Log Viewer for service "Cisco CallManager" and trace type "sdi"                                                                                                    |                              |                                | ×  |
| Alert Central                                                                   | 14:46:17.093 ISDPMsa ae                                                                                                    |                                                                                                    |                              |                                | -1 |
| — 🚰 Trace & Log Central                                                         | 14:46:17.093  SDPMsg ge                                                                                                    | Enter a Search String                                                                                                    | Se                           | arch 🗌 Match cas               | se |
| - 🚚 Job Status                                                                  | 14:46:17.093  SDPMsg ge                                                                                                    | File Content                                                                                                    |                              |                                |    |
|                                                                                 | 14:46:17.093  SDPMsg ge                                                                                                    | 14:46:12.667 IDbMobility: cont find romdoct 202 in months                                                                                                    |                              |                                | 7  |
| SysLog viewer                                                                   | 14:46:17.093 [SDPMsg ge<br>14:46:17.093 [SDPMsg ge                                                                                                    | 14:46:13:667 IDbMobility: can't find remdest 202 in map                                                                                                    |                              |                                |    |
| VLT                                                                             | 14:46:17:093 (SDP insg ge                                                                                                    | 14:46:17.090 [//SIP/SIP/Cdpc(1,66,766)/ci=19274636/ccbld=64869/scbld=0/get/CiscoViPRFallba                                                                                                    | ckIDAndDTMFK                 | ey: Device type 4, Pstn Fallba | ck |
|                                                                                 | 14:46:17.094 ISDPMsq ae                                                                                                    | 14:46:17.093  SDPMsg getVideoMLine - Warning video line (size=0,idx=0) not found, returning Sy                                                                                                    | stem Default  *^             | *#*                            |    |
|                                                                                 | 14:46:17.094  SDPMsg ge                                                                                                    | 14:46:17.093  SDPMsg getVideoMLine - Warning video line (size=0,idx=0) not found, returning Sy                                                                                                    | stem Default  *^             | ***                            |    |
|                                                                                 | 14:46:17.094  SDPMsg ge                                                                                                    | 14:46:17.093 [SDPMsg getVideoMLine - Warning video line (size=0,idx=0) not found, returning Systems                                                                                                | stem Default  *^             | */*                            |    |
|                                                                                 | 14:46:17.133  Agenainterfa                                                                                                    | 14:46:17.093 [SDPMsg getVideoMLine - Warning video line (size=0,idx=0) not found, returning S)<br>44:46:47.093 [SDPMsg getVideoMLine - Warning video line (size=0,idx=0) not found, returning S)   | stem Default  **             | *#*                            |    |
|                                                                                 | 14:46:17.133  SDPMsg ge                                                                                                    | 14.46.17.093 (SDPMsg getvideoWLine - Warning video line (size=0.idv=0) not found, returning St<br>14.46.17.093 (SDPMsg getvideoMLine - Warning video line (size=0.idv=0) not found, returning St   | stern Delauit  *^            | *A*                            |    |
|                                                                                 | 14:46:17.133 [SDPMsg ge                                                                                                    | 14:46:17.095 (3DP msg get/deomcine - warming video line (size=o, dx=o) not round, retaining or<br>14:46:17.094 (AgenaInterface(153)) isSthCall. Connection(sEaron)v and outgoing channel is still  | oneni1 100 49                | 1 2259954192 45 130 100467     | TE |
|                                                                                 | 14.40.17.133 (SDPMsg ge                                                                                                    | 14:46:17.094 ISDPMsq qetvideoMLine - Warning video line (size=0.idx=0) not found, returning St                                                                                                    | stem Default I**             | *#*                            | Π. |
|                                                                                 | 100000000000000000000000000000000000000                                                                                                    | 14:46:17.094 (SDPMsg getVideoMLine - Warning video line (size=0,idx=0) not found, returning S                                                                                                    | stem Default  *^             | *A*                            |    |
|                                                                                 | Merte                                                                                                    | 14:46:17.094 [SDPMsg getAudioMLine - Warning audio line (size=0,idx=0) not found, returning S                                                                                                    | /stem Default  */            | 14/1#                          |    |
|                                                                                 |                                                                                                    | 14:46:17.133 (AgenaInterface(154)::isSrtpCall, ConnectionIsEaronly and outgoing channel is stil                                                                                                    | open 1,100,49,               | 1.225997^192.45.130.100^MT     | ΓF |
|                                                                                 |                                                                                                    | 14:46:17.133 (SDPMsg getVideoMLine - Warning video line (size=0,idx=0) not found, returning St                                                                                                    | stem Default  **             | *//*                           |    |
|                                                                                 |                                                                                                    | 14.40.17.133 (SDP/msg get/tue/omLine - warning video line (Size=0,idx=0) not found, returning Si 14.46.17 133 (SDP/msg get/tue/omline) - Warning sudio line (Size=0,idx=0) not found, returning Si | stern Default  **            | 1*/1*                          |    |
|                                                                                 | 1000                                                                                                    | 14.40.17.155 (557 msg gerkunowene - warning addio line (Size=0,lux=0) not lound, returning 5                                                                                                    | stem Delaut [ "              | 2004                           |    |
|                                                                                 |                                                                                                    |                                                                                                    |                              |                                |    |
|                                                                                 |                                                                                                    |                                                                                                    |                              |                                |    |
|                                                                                 | 8                                                                                                    |                                                                                                    |                              |                                |    |

## 8. Features Tested

Basic calling features are supported including Hold, Transfer, Conference and Fax Passthrough. Supplemental features such as Call Forward All, Call Park/Unpark are also supported by this configuration.

## 8.1. Known Limitations

During interoperability testing, several functional limitations were observed:

- 1. G.729 Codec is not supported with this solution.
- 2. The version of IP Office shown in these Application Notes only supports an initial SIP Invite message that contains SDP information, which is not the default configuration for CUCM. One way to configure CUCM to include SDP with its initial SIP Invite message is to enable the **Media Terminal Point Required** option as shown in **Section 5.3**.
- 3. A number of telephone display anomalies were observed while testing calltransfer and call-forwarding scenarios. In several test scnearios it was observed

| PV; Reviewed:  | Solution & Interoperability Test Lab Application Notes |
|----------------|--------------------------------------------------------|
| SPOC 1/18/2011 | ©2011 Avaya Inc. All Rights Reserved.                  |

that phones on both Cisco UCM and IP Office would not update their display with the 'connected to' name and/or number.

# 9. Conclusion

These Application Notes described the administrative steps required to configure a SIP trunk to support calls between Avaya IP Office and a Cisco Unified Communications Manager system.

# 10. Additional References

Product documentation for Avaya products may be found at http://support.avaya.com

- [1] Avaya IP Office Release 6.1 Manager 8.0
- [2] Avaya IP Office 6.1: IP Office Installation

Product documentation for Cisco Systems products may be found at <u>http://www.cisco.com</u>

- [3] Cisco Unified IP Phones 7960G/7940G Administration Guide for Cisco Unified Communications Manager 7.0 (SCCP), Part Number: OL-15498-01
- [4] Cisco Unified IP Phones 7960G/7940G Administration Guide for Cisco Unified Communications Manager 7.0 (SIP), Part Number: OL-15499-01
- [5] *Cisco Unified Communications Manager Administration Guide* 7.1(2), Release 7.1(2), Part Number: OL-18611-01
- [6] *Cisco Unified Communications Manager Features and Services Guide*, Release 7.1(2), Part Number: OL-18610-01
- [7] *Cisco Unified Real-Time Monitoring Tool Administration Guide*, Release 7.1(2), Part Number: OL-18620-01

#### ©2011 Avaya Inc. All Rights Reserved.

Avaya and the Avaya Logo are trademarks of Avaya Inc. All trademarks identified by  $\mathbb{B}$  and <sup>TM</sup> are registered trademarks or trademarks, respectively, of Avaya Inc. All other trademarks are the property of their respective owners. The information provided in these Application Notes is subject to change without notice. The configurations, technical data, and recommendations provided in these Application Notes are believed to be accurate and dependable, but are presented without express or implied warranty. Users are responsible for their application of any products specified in these Application Notes.

Please e-mail any questions or comments pertaining to these Application Notes along with the full title name and filename, located in the lower right corner, directly to the Avaya Solution & Interoperability Test Lab at <u>interoplabnotes@list.avaya.com</u>